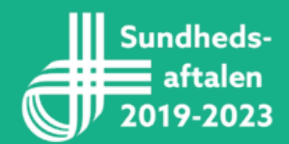

## Deling af video

## - få videoen fra din telefonen til portalen

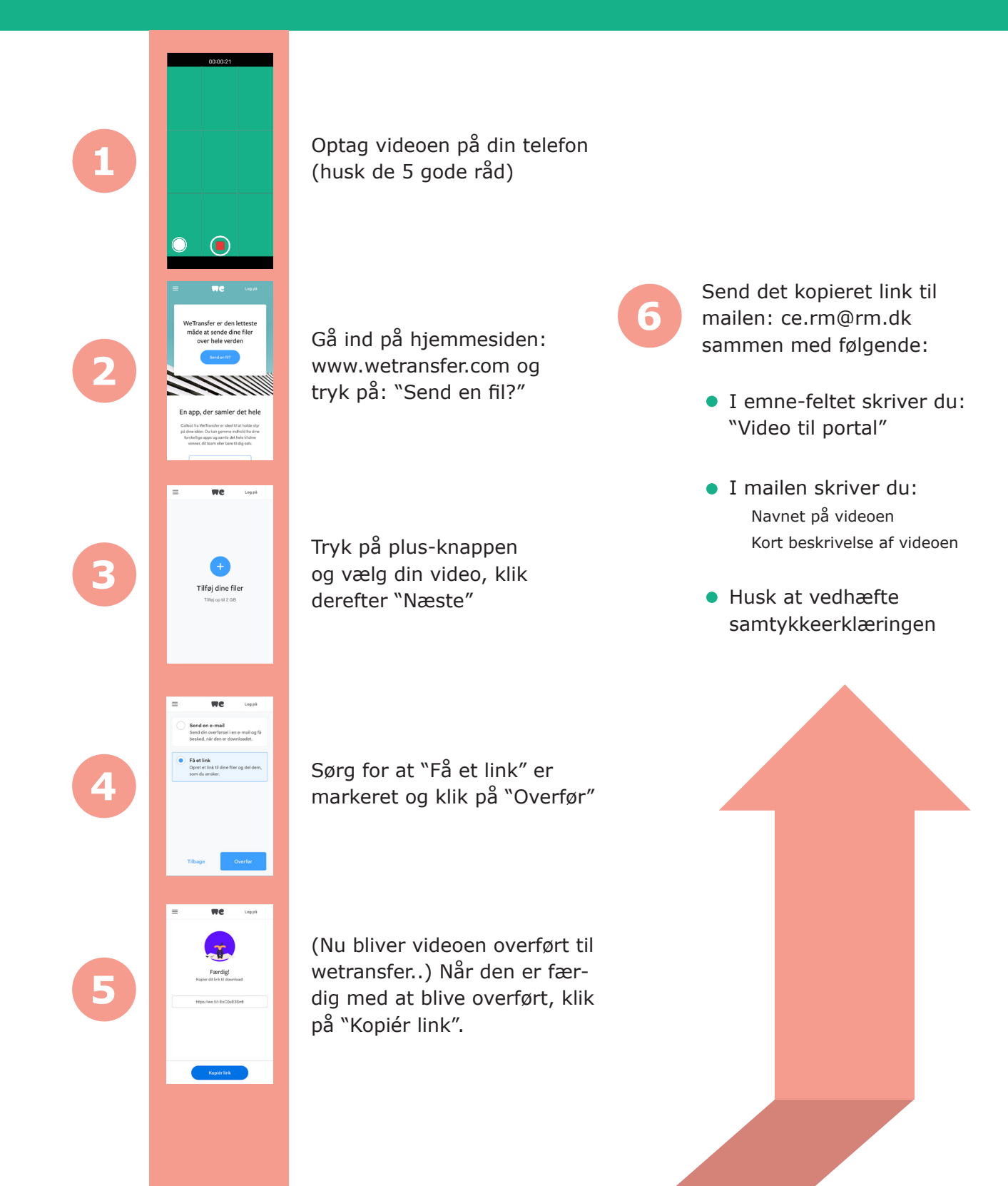